## D C I P A S

Trabalhando em prol da Família Militar

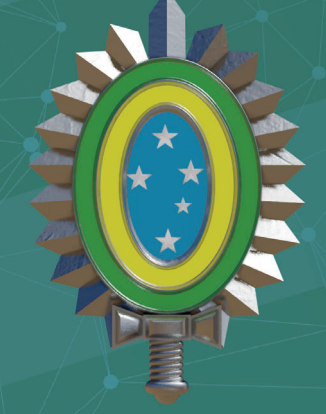

**EXÉRCITO BRASILEIRO** Braço Forte - Mão Amiga

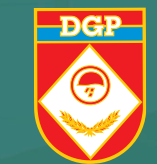

Drove

SERVIÇO DE VETERANOS E Pensionistas do exército

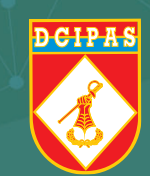

passo a passo

### REQUISITOS da validação facial

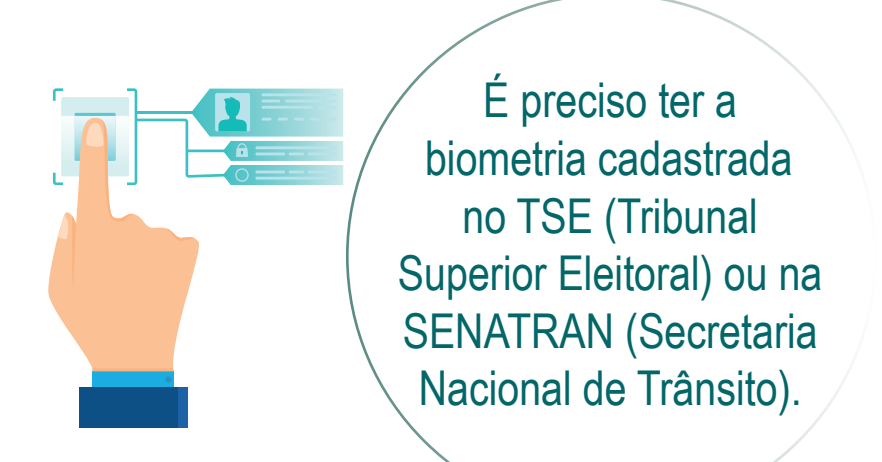

Possuir um aparelho celular com câmera fotográfica.

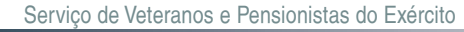

## Sua PROVA DE VIDA DIGITAL foi realizada com SUCESSO!

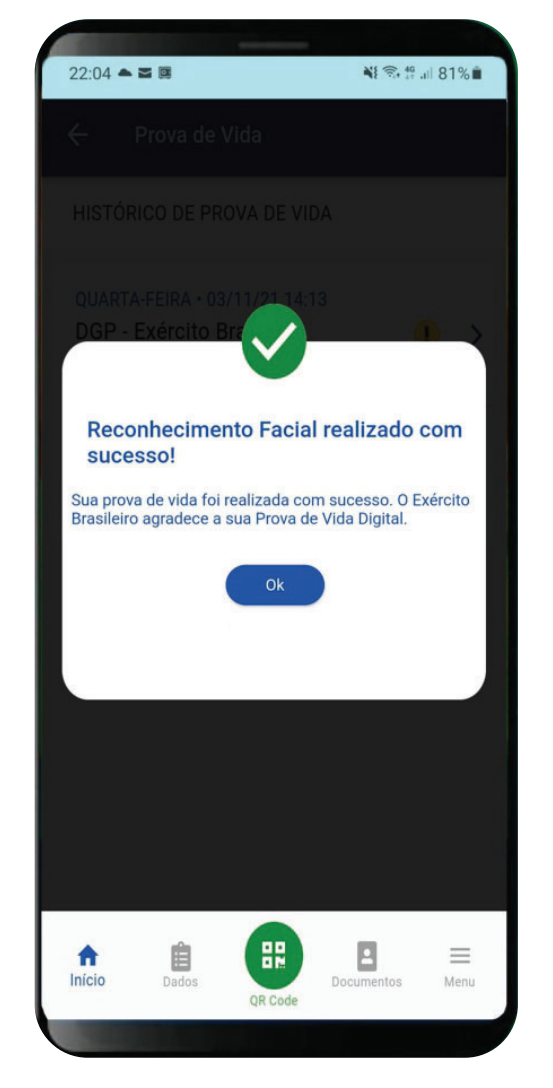

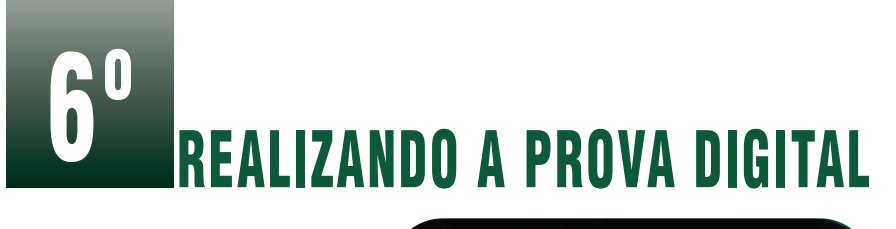

Realize o reconhecimento facial em local com iluminação adequada, seguindo as orientações do aplicativo.

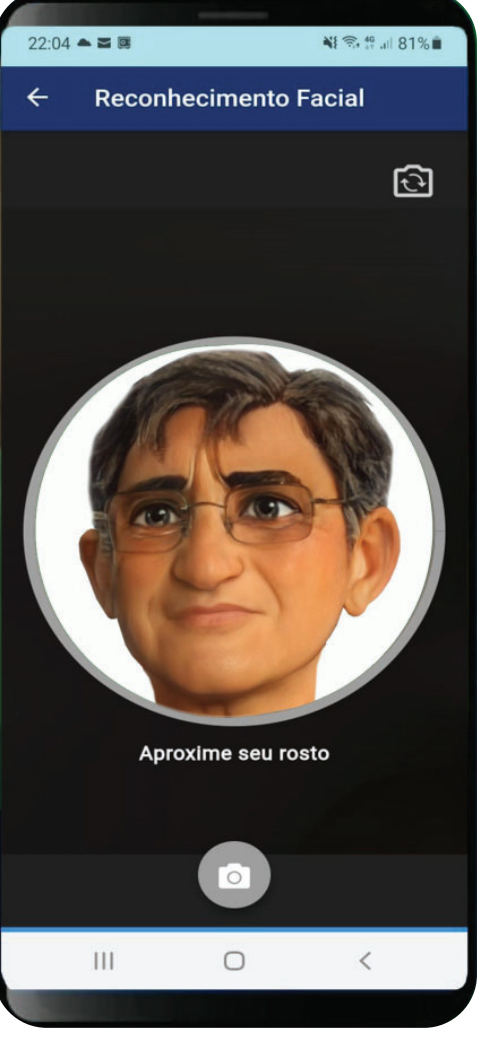

### **INSTALANDO O APLICATIVO**

Baixe o aplicativo procurando por gov.br na loja de aplicativos do seu celular.

Em seguida, instale-o clicando em "Instalar".

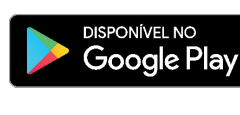

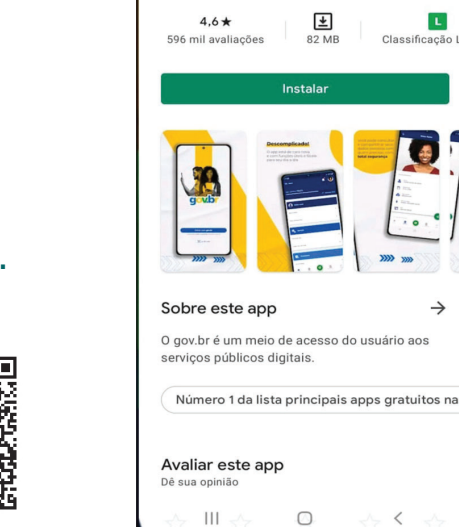

gov.br

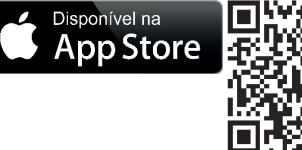

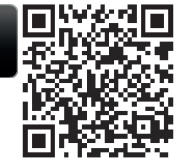

Departamento-Geral do Pessoal

Q

L

-

Classificação

gov.br

Governo do Brasil

Serviço de Veteranos e Pensionistas do Exército

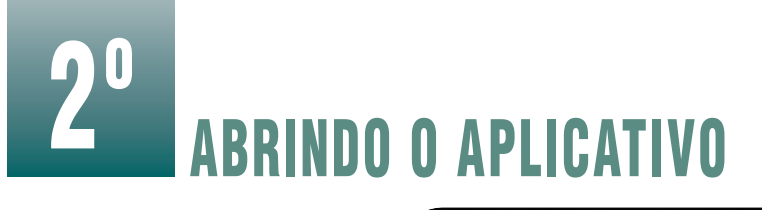

## Abra o aplicativo clicando em "**Abrir**".

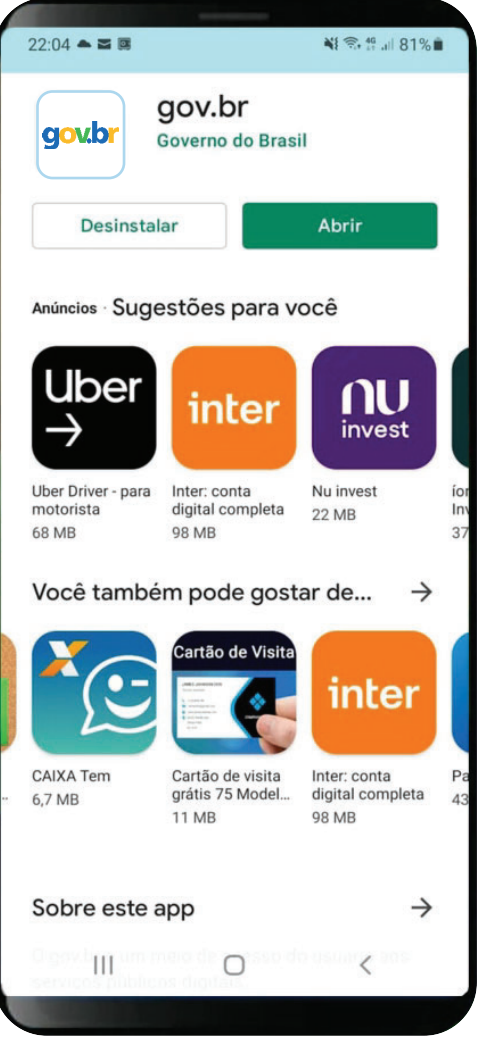

## 5° REALIZANDO A PROVA DIGITAL

|    | 22:04 🛎 🖾                                                                                                    |                     | <b>N S</b> 46   | 81%       |  |  |
|----|----------------------------------------------------------------------------------------------------|---------------------|-----------------|-----------|--|--|
|    | 🔶 🛛 Prova de                                                                                                    | Vida                |                 |           |  |  |
|    | AUTORIZAÇÃO                                                                                                    |                     | 🤨 Pendente      |           |  |  |
| ), | DGP - Exército Bra<br>00.394.452/0271-                                                                                    | sileiro solic<br>33 | ita sua autori: | zação     |  |  |
|    | Data da Solicitaçã                                                                                                    | 0                   |                 |           |  |  |
|    | 07/10/2021 12:39                                                                                                    |                     |                 |           |  |  |
|    | Serviço                                                                                                    |                     |                 |           |  |  |
|    | Prova de Vida                                                                                                    |                     |                 |           |  |  |
|    | Dados acessados<br>Autorização com Reconhecimento Facial<br>Motivo da Solicitação                                         |                     |                 |           |  |  |
|    |                                                                                                    |                     |                 |           |  |  |
|    |                                                                                                    |                     |                 |           |  |  |
| •  | O Exército Brasileiro, por intermédio do DGP,<br>solicita a sua Prova de vida Digital para fins de<br>apresentação anual. |                     |                 |           |  |  |
|    | AUTORIZAR                                                                                                    |                     |                 |           |  |  |
|    | N                                                                                                    | IÃO AUTORI          | ZO              | $\supset$ |  |  |
|    |                                                                                                    |                     |                 |           |  |  |
|    | nício Dados                                                                                                    | QR Code             | Documentos      |           |  |  |
|    | 111                                                                                                    | 0                   | <               |           |  |  |

O Exército Brasileiro, por intermédio do DGP, solicita a sua Prova de Vida Digital para fins de apresentação anual.

Clique em "**Autorizar**".

Serviço de Veteranos e Pensionistas do Exército

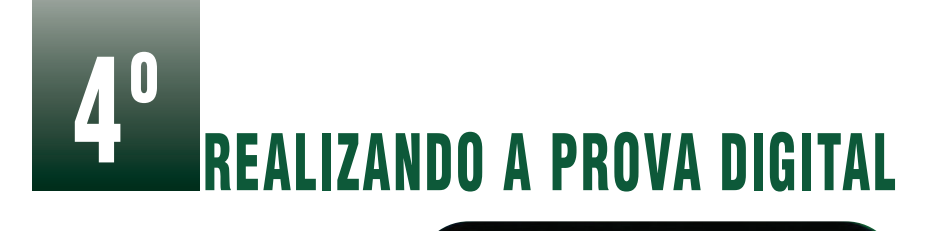

22:04 - -

#### No campo "**Serviços**" clique em "**Prova de Vida**".

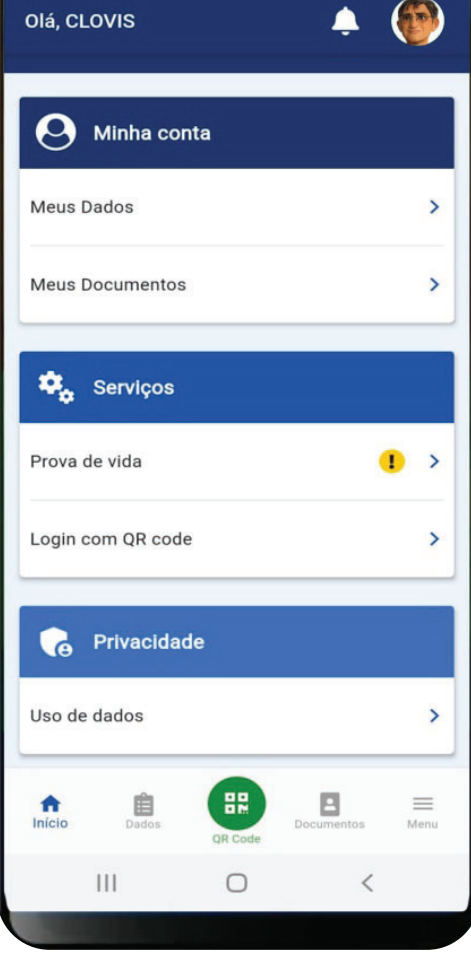

N 🕾 🗄 🔐 81% 🖬

**30** ABRINDO O APLICATIVO

Entre no aplicativo clicando em "Entrar com gov.br".

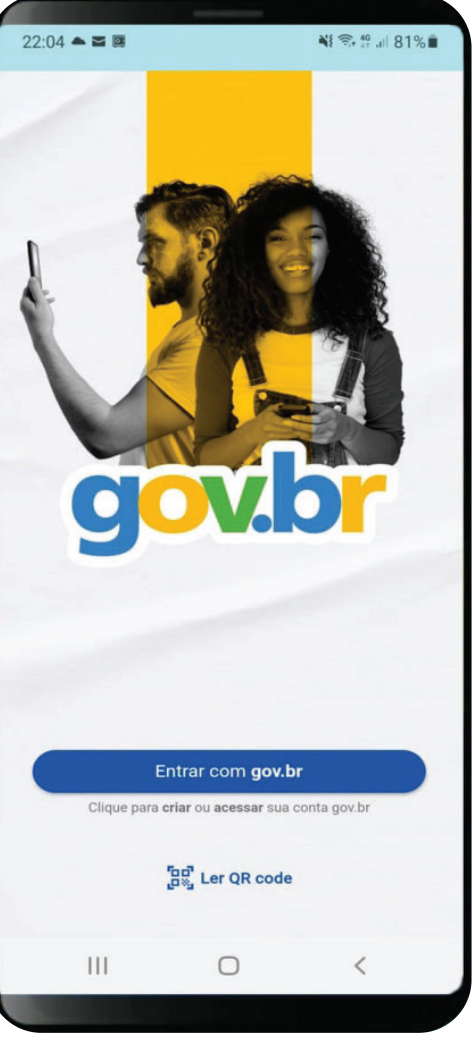

Serviço de Veteranos e Pensionistas do Exército

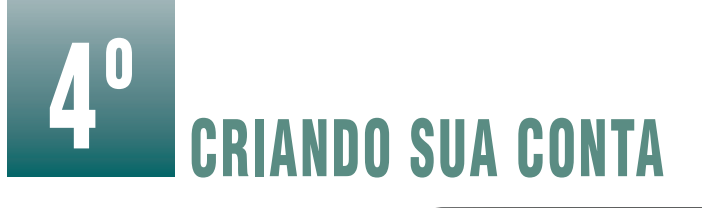

#### Digite seu CPF e clique em "**Continuar**".

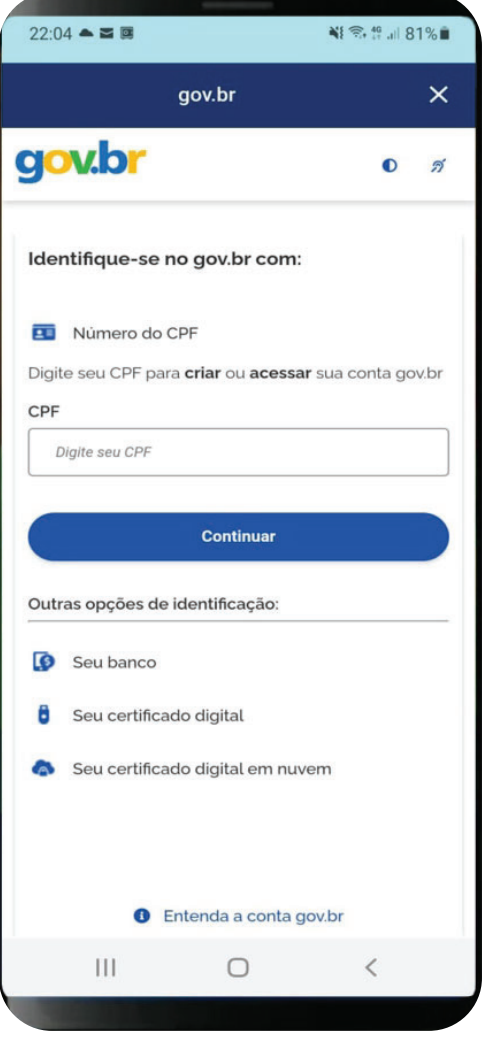

# **3º** REALIZANDO A PROVA DIGITAL

Leia o Termo de

Uso e clique em

"Autorizar".

| Serviço: <b>gov.br</b><br>Este serviço precisa utilizar as seguint<br>informações pessoais do seu cadastro:<br>Nome<br>Foto<br>Dados da CNH: Número, Validade,<br>Situação, Data da última emissão e<br>Imagem do documento<br>A partir da sua aprovação, a aplicaçi<br>acima mencionada e a plataforma gov.<br>utilizarão as informações listadas acim<br>respeitando os termos de uso e a polític<br>de privacidade.<br>Ler termos e condições |                           |                                                                   | 1.12                                                         |                                               |                                                       |
|----------------------------------------------------------------------------------------------------|---------------------------|-------------------------------------------------------------------|--------------------------------------------------------------|-----------------------------------------------|-------------------------------------------------------|
| Este serviço precisa utilizar as seguint<br>informações pessoais do seu cadastro:<br>Nome<br>Foto<br>Dados da CNH: Número, Validade,<br>Situação, Data da última emissão e<br>Imagem do documento<br>A partir da sua aprovação, a aplicaçi<br>acima mencionada e a plataforma gov.<br>utilizarão as informações listadas acim<br>respeltando os termos de uso e a políti<br>de privacidade.<br>Ler termos e condições                            | S                         | erviço: g                                                         | ov.br                                                        |                                               |                                                       |
| Nome<br>Foto<br>Dados da CNH: Número, Validade,<br>Situação, Data da última emissão e<br>Imagem do documento<br>A partir da sua aprovação, a aplicaçi<br>acima mencionada e a plataforma gov.<br>utilizarão as informações listadas acim<br>respeitando os termos de uso e a políti<br>de privacidade.<br>Ler termos e condições                                                                                                    | Es                        | ste serviç<br>formaçõe                                            | o precisa<br>s pessoais                                      | utilizar a<br>do seu e                        | s seguinte<br>cadastro:                               |
| Foto<br>Dados da CNH: Número, Validade,<br>Situação, Data da última emissão e<br>Imagem do documento<br>A partir da sua aprovação, a aplicaçi<br>acima mencionada e a plataforma gov.<br>utilizarão as informações listadas acim<br>respeitando os termos de uso e a polític<br>de privacidade.<br>Ler termos e condições                                                                                                    | Ν                         | ome                                                               |                                                              |                                               |                                                       |
| Dados da CNH: Número, Validade,<br>Situação, Data da última emissão e<br>Imagem do documento<br>A partir da sua aprovação, a aplicaçi<br>acima mencionada e a plataforma gov.<br>utilizarão as informações listadas acim<br>respeitando os termos de uso e a políti<br>de privacidade.<br>Ler termos e condições                                                                                                    | Fo                        | oto                                                               |                                                              |                                               |                                                       |
| A partir da sua aprovação, a aplicaçi<br>acima mencionada e a plataforma gov.<br>utilizarão as informações listadas acim<br>respeitando os termos de uso e a políti<br>de privacidade.<br><u>Ler termos e condições</u>                                                                                                    | D<br>Si<br>In             | ados da C<br>ituação, D<br>nagem do                               | CNH: Núme<br>ata da últi<br>documen                          | ero, Valic<br>ima emis<br>ito                 | lade,<br>ssão e                                       |
| <u>Ler termos e condições</u>                                                                                                    | A<br>ac<br>ut<br>re<br>de | partir da<br>cima men<br>tilizarão a<br>espeitando<br>e privacida | a sua apro<br>cionada e<br>s informado<br>o os termo<br>ade. | ovação,<br>a plataf<br>ções lista<br>s de uso | a aplicaçã<br>orma gov.t<br>adas acima<br>e a polític |
|                                                                                                    | L                         | <u>er termo</u>                                                   | s e cond                                                     | ições                                         |                                                       |
|                                                                                                    |                           |                                                                   |                                                              |                                               |                                                       |
|                                                                                                    |                           |                                                                   |                                                              |                                               |                                                       |
|                                                                                                    |                           |                                                                   |                                                              |                                               |                                                       |
| Autorizar                                                                                                    |                           |                                                                   |                                                              | izar                                          |                                                       |

Departamento-Geral do Pessoal

Serviço de Veteranos e Pensionistas do Exército

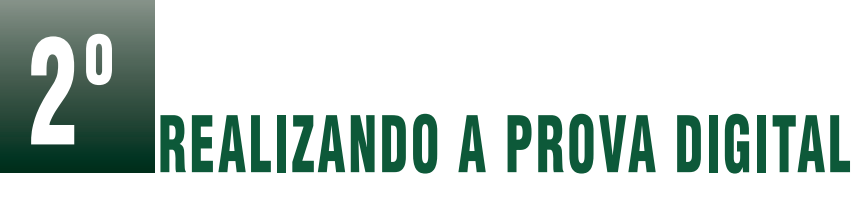

Clique em "Autorizar" para que o aplicativo confirme as informações do seu cadastro.

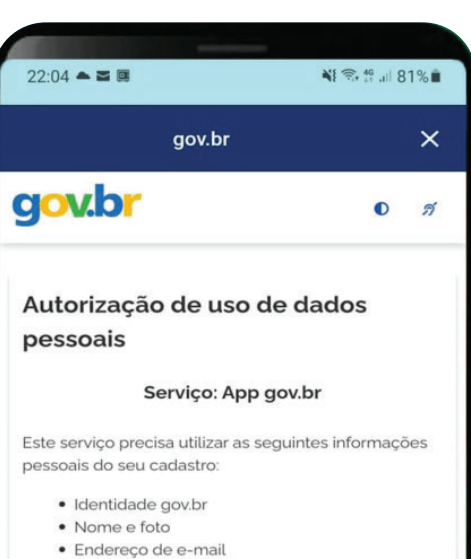

- Confiabilidades de sua conta
- Adquirir confiabilidade através de validação
- facial
- Adquirir confiabilidade através de balcão do TSF
- Listar as últimas autenticações com o gov.br
- govbr\_login\_qrcode

A partir da sua aprovação, a aplicação acima mencionada e a plataforma gov.br utilizarão as informações listadas acima, respeitando <u>os termos de</u> <u>uso e a política de privacidade.</u>

| Negar |   | Autorizar |
|-------|---|-----------|
|       | 0 | <         |

# 5° CRIANDO SUA CONTA

Marque a opção "Li e estou de acordo com o Termo de Uso e Política de Privacidade".

Depois, marque a opção "**Sou humano**" e clique em "**Continuar**".

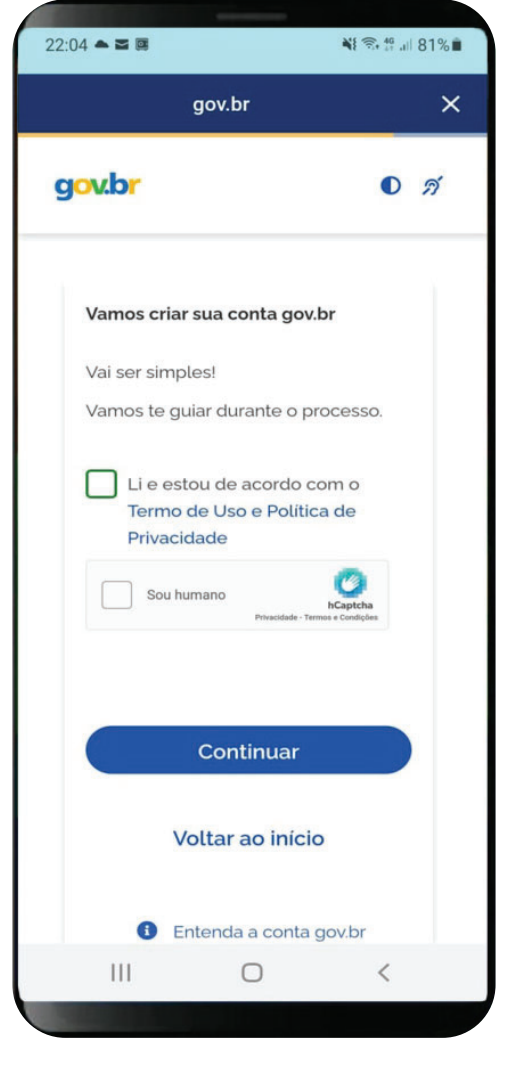

Serviço de Veteranos e Pensionistas do Exército

# **6**<sup>0</sup> criando sua conta

22:04

A conta pode ser criada utilizando os dados bancários.

Aqui no exemplo utilizaremos outra forma.

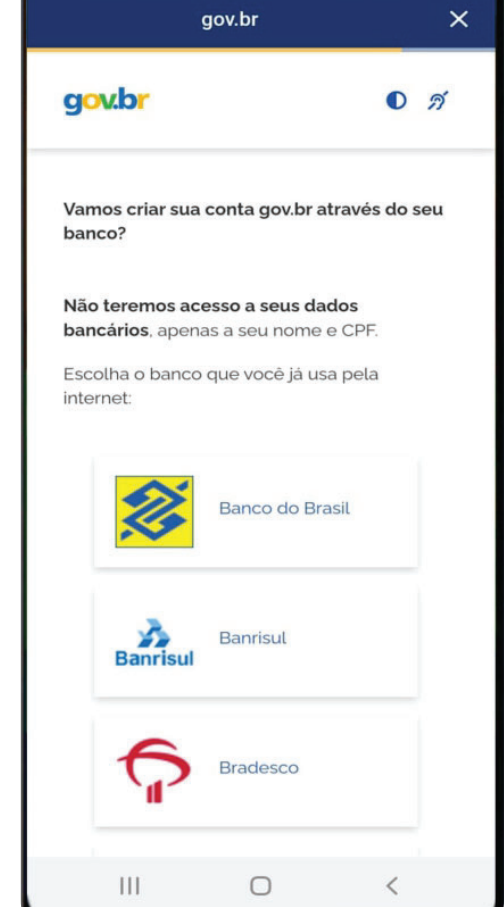

N 7. 49 ... 81%

#### O REALIZANDO A PROVA DIGITAL

Digite sua senha e

clique em "Entrar"

para acessar o

aplicativo.

| 22:04 🛎 🖾                      |              | <b>N R</b> 40 al | 81% |
|--------------------------------|--------------|------------------|-----|
| g                              | ov.br        |                  | ×   |
| g <mark>ov.br</mark>           |              | O                | ล   |
| Digite sua senha               |              |                  |     |
| CPF<br>000.000.000-00          |              |                  |     |
| Senha<br>Digite sua senha atua | al           |                  | 0   |
| Esqueci minha senha            | i            |                  |     |
| Cancelar                       |              | Entrar           |     |
| Fico                           | u com dúvida | as?              |     |
|                                |              |                  |     |
|                                |              |                  |     |
|                                |              |                  |     |
| 111                            | 0            | <                |     |

Departamento-Geral do Pessoal

Serviço de Veteranos e Pensionistas do Exército

### REALIZANDO A PROVA DIGITAL

# 7° criando sua conta

22:04 🛋 🖬 💷 N 🕄 49 ... 81% × gov.br gov.br 0 2 Itaù Sicredi Tentar de outra forma Voltar ao início ⑦ O acesso pelo meu banco é seguro? III 0 <

Você receberá uma notificação no aplicativo no mês do seu aniversário, solicitando a realização da Prova de Vida Digital.

Após esse período,

não será mais possível

realizar a Prova de Vida

pelo aplicativo naquele

ano.

Essa notificação ficará disponível até o último dia do mês do seu aniversário.

Clique em "Tentar de outra forma".

Serviço de Veteranos e Pensionistas do Exército

### 80 **CRIANDO SUA CONTA**

Ao utilizar "Tentar de outra forma", serão confirmados alguns dados.

#### Dia do Nascimento

| 2:04 🛋 🖬 🛙           | 3                                         | 💐 🥽 🧍 all 819     |
|----------------------|-------------------------------------------|-------------------|
|                      | gov.br                                    | :                 |
| j <mark>ov.br</mark> |                                           | <b>0</b> <i>ங</i> |
| 1                    |                                           |                   |
| Vamos cri            | ar sua conta gov.b                        | r confirmando     |
| alguns de            | saus dados passo                          | -1-2              |
|                      | seus unuos pesso                          | ais?              |
| 1. Qual é c          | seu dia de nascim                         | ento ?            |
| 1. Qual é c          | seu dia de nascim                         | ento ?            |
| 1. Qual é c          | seu dia de nascim<br>14<br>28             | ento ?            |
| 1. Qual é c          | 28                                        | eento ?           |
| 1. Qual é c          | 28 17 17 17 17 17 17 17 17 17 17 17 17 17 | iento ?           |
|                      | 28<br>17<br>18<br>18                      | ento ?            |
| 1. Qual é c          | 28<br>17<br>18<br>08<br>08<br>08          | ento ?            |
| 1. Qual é c          | 28 14 14 14 14 14 14 14 14 14 14 14 14 14 | ento ?            |

#### Nome da Mãe

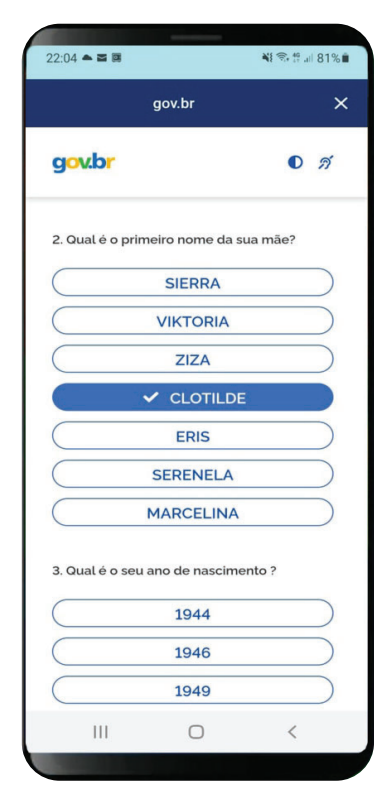

# 12<sup>0</sup> criando sua conta

|                                       | 22:04 🛎 🗷                                                                                                    | <b>₩</b> 🖘 🎋 .il 81% 🗎                                            |
|---------------------------------------|----------------------------------------------------------------------------------------------------|-------------------------------------------------------------------|
|                                       | gov.br                                                                                                    | ×                                                                 |
|                                       | gov.br                                                                                                    | D N                                                               |
|                                       | Parabé                                                                                                    | ns!                                                               |
| i criada sua conta<br><b>gov.br</b> . | Você acaba de cria<br>gov.br!                                                                                                    | r sua <b>conta</b>                                                |
| ique em<br><b>oncluir</b> ".          | <ul> <li>Sua conta<br/>BRONZE</li> <li>Se você estava<br/>acessar algum<br/>precisou criar s<br/>você pode reto<br/>logar em "Entra<br/>gov.br".</li> </ul> | é nível<br>tentando<br>serviço e<br>ua conta,<br>rnar e<br>ur com |
|                                       | Conclui                                                                                                    | r os <b>níveis</b>                                                |
|                                       | da conta go                                                                                                    | v.br                                                              |

Serviço de Veteranos e Pensionistas do Exército

# 11<sup>0</sup> criando sua conta

Cadastre uma senha usando os parâmetros solicitados.

Confirme a senha e clique em "Continuar".

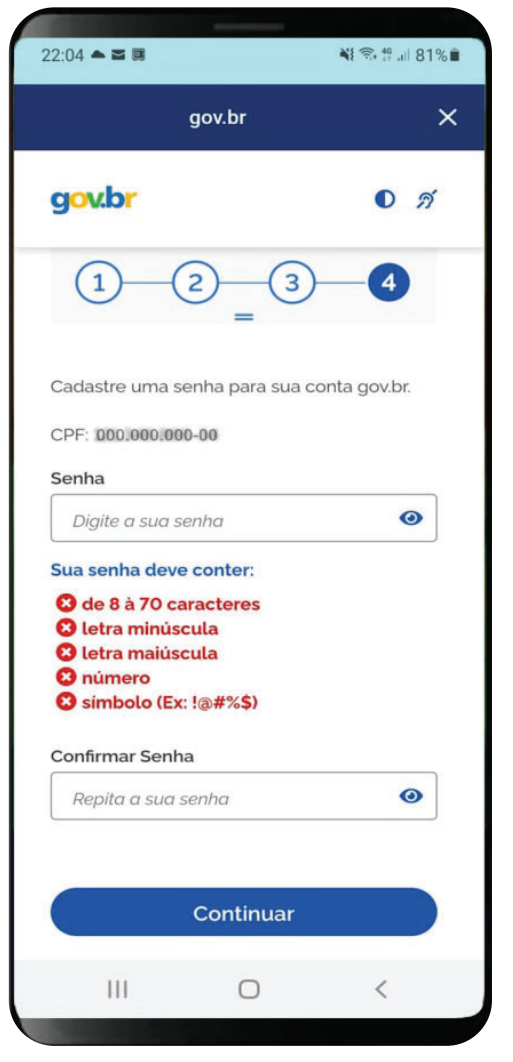

#### Ano do Nascimento

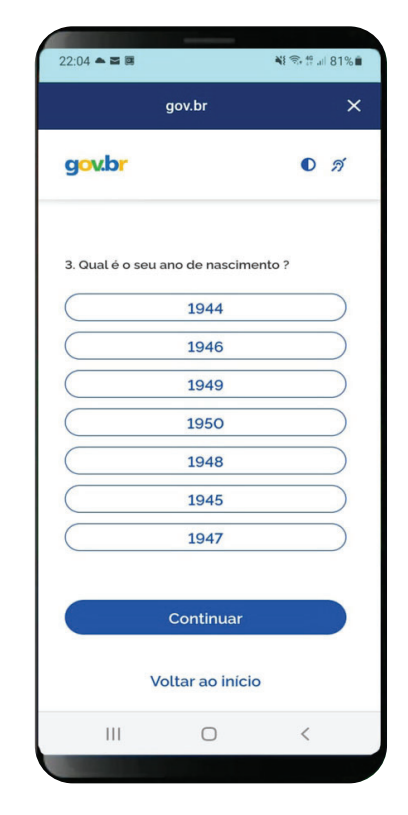

## Depois clique em "Continuar".

Serviço de Veteranos e Pensionistas do Exército

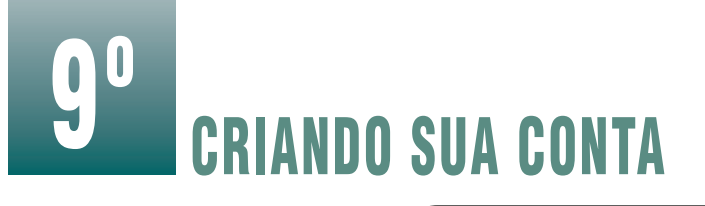

#### Confirme seus dados e clique em "Continuar".

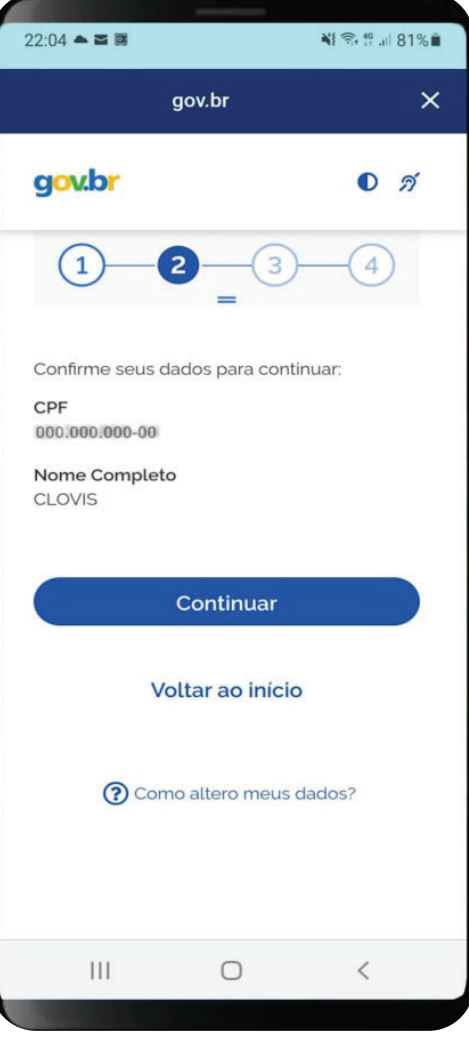

# 10<sup>0</sup> criando sua conta

|                                                                     | 22:04 🛎 🖾               | NI 🗟 49 al 81% 🗎 |
|---------------------------------------------------------------------|-------------------------|------------------|
|                                                                     | gov.br                  | ×                |
|                                                                     | gov.br                  | 0 <i>ń</i>       |
| Será enviado um<br>código para ativar a<br>conta <b>gov.br</b> .    | Itaú<br>Itaú<br>Sicredi |                  |
| Informe como quer<br>recebê-lo e clique<br>em " <b>Continuar</b> ". | Tentar de outra fe      | orma             |
|                                                                     | Voltar ao inici         | o                |
|                                                                     | 🕜 O acesso pelo meu bar | ico é seguro?    |
|                                                                     | III O                   | <                |
|                                                                     |                         |                  |

Serviço de Veteranos e Pensionistas do Exército